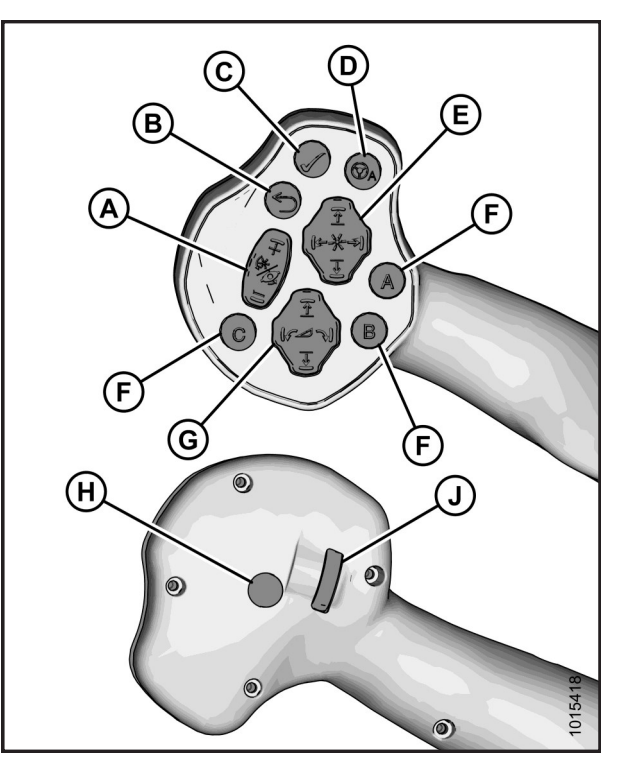

| Ground Speed Lever (GSL) Buttons |                          |  |
|----------------------------------|--------------------------|--|
| Callout                          | Function                 |  |
| А                                | Reel speed / disc speed  |  |
| В                                | Back                     |  |
| С                                | Select                   |  |
| D                                | Autosteer engage         |  |
| E                                | Reel position            |  |
| F                                | One-Touch-Return presets |  |
| G                                | Header position          |  |
| Н                                | Shift                    |  |
| J                                | Scroll wheel             |  |

| <b>Ground Speed Lever</b> | (GSL) Shortcuts |
|---------------------------|-----------------|
|---------------------------|-----------------|

| Buttons        | Function                    |
|----------------|-----------------------------|
| Shift + back   | Home page                   |
| Shift + select | Main menu access            |
| Shift + scroll | Adjust maximum ground speed |

### **Pro Tip**

Easily activate the turn signals when transporting by using the REEL/DISC SPEED +/- buttons on the GSL.

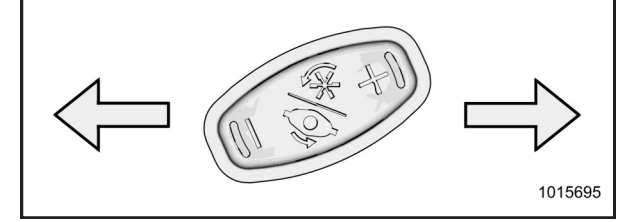

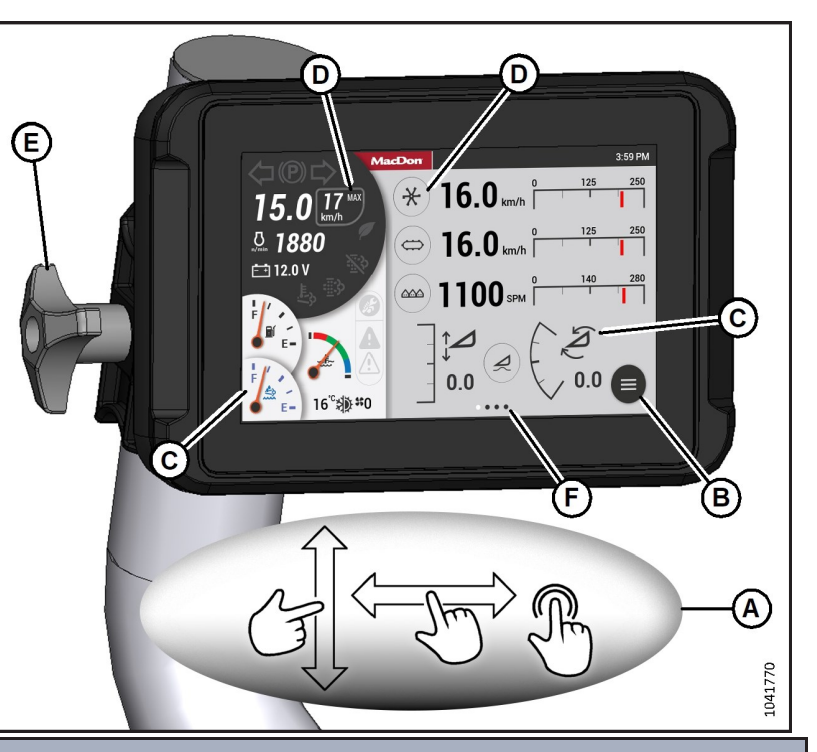

| HarvestTouch™ Display |                                                                                                    |  |
|-----------------------|----------------------------------------------------------------------------------------------------|--|
| Callout               | Function                                                                                                    |  |
| А                     | Touchscreen gestures: press icons and swipe pages to access features.                                                                  |  |
| В                     | Main menu icon: press to access windrower and header settings.                                                                         |  |
| С                     | Icons with no border highlight information but have no press functions.                                                                |  |
| D                     | Bordered icons can be pressed for additional information or functions.                                                                 |  |
| E                     | Display mount knob: loosen to adjust the position of the display.                                                                      |  |
| F                     | Multi-page dots (F) and scroll bars (not shown) indicate that you can swipe the touchscreen to access additional pages or information. |  |

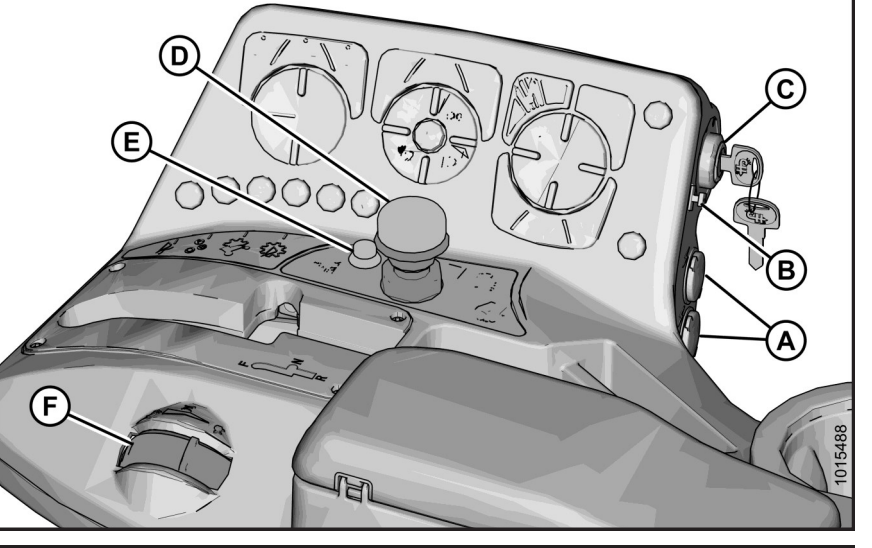

| Operator Console Features |                         |         |                      |
|---------------------------|-------------------------|---------|----------------------|
| Callout                   | Function                | Callout | Function             |
| А                         | Auxiliary power outlets | D       | Header drive         |
| В                         | USB jack                | E       | Header drive reverse |
| С                         | Ignition                | F       | Throttle             |

Subject to change without notice

# MacDon

## M2170NT Narrow Transport Windrower Quick Card

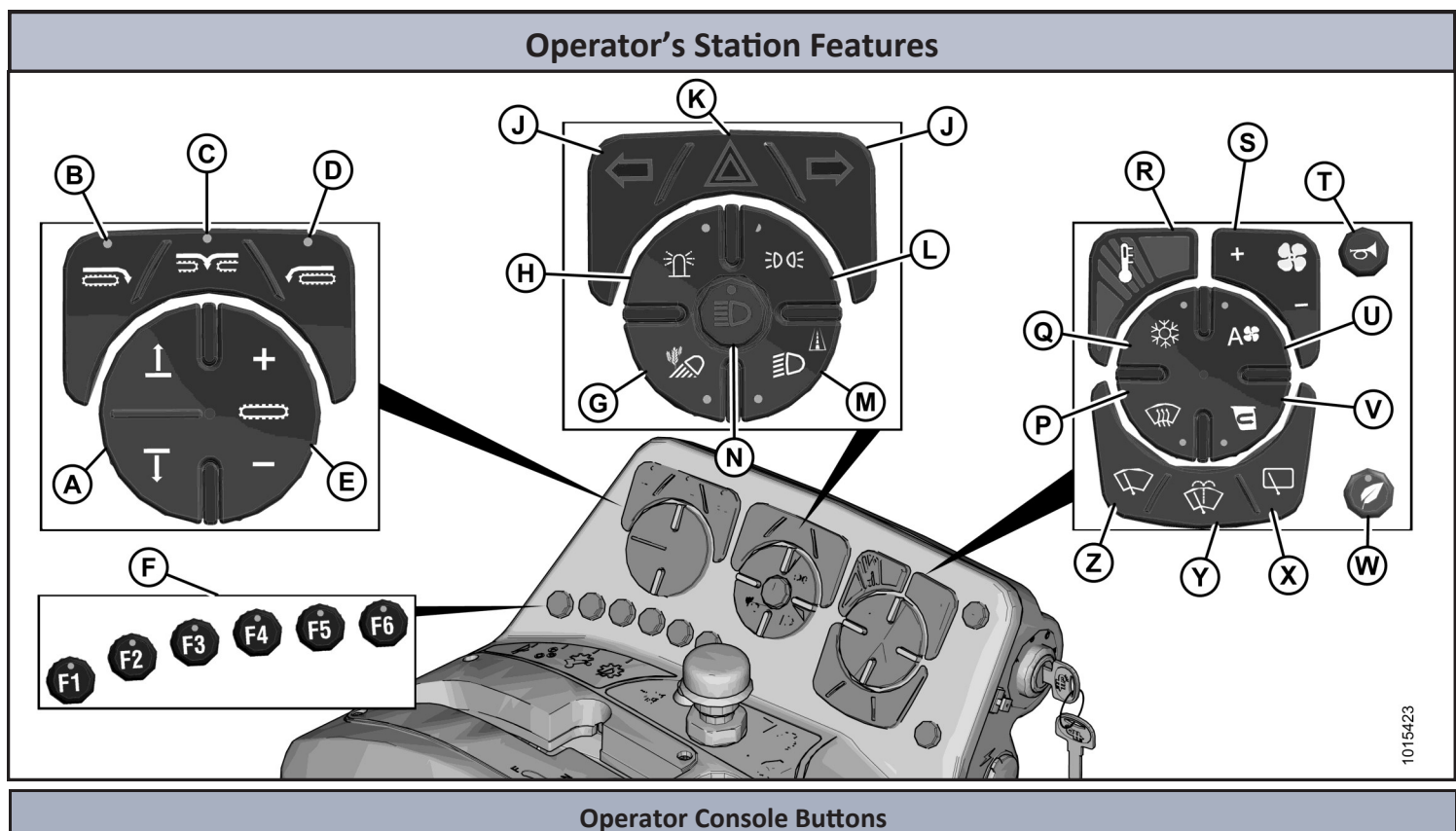

| Callout | Function                                                                |  |
|---------|-------------------------------------------------------------------------|--|
| A       | Double window attachment (DWA) / swath roller<br>attachment raise/lower |  |
| В       | Deck shift draper right side delivery                                   |  |
| С       | Deck shift draper center delivery                                       |  |
| D       | Deck shift draper left side delivery                                    |  |
| E       | Draper/double windrow attachment (DWA) speed                            |  |
| F       | HarvestTouch™ Display shortcuts                                         |  |
| G       | Cab-forward field lights                                                |  |
| Н       | Beacon lights                                                           |  |
| J       | Turn signals                                                            |  |
| К       | Hazard lights                                                           |  |
| L       | Clearance lights                                                        |  |
| M       | Road lights                                                             |  |

| Shortcut Buttons (F) |                              |                                                     |
|----------------------|------------------------------|-----------------------------------------------------|
| Button               | Shortcut                     | 1. Seat locked in either                            |
| F1                   | Float menu                   | 2. Seat belt ON. Throttle                           |
| F2                   | One-Touch-Return             | <ol> <li>If HarvestTouch<sup>™</sup> Dis</li> </ol> |
| F3                   | Windrower settings           | 4. Sound the horn three                             |
| F4                   | Header settings              | 5. Turn ignition key to S                           |
| F5                   | Drive wheel leg width adjust | 40°C (104°F).                                       |
| F6                   | Walking beam width adjust    | 6. HarvestTouch <sup>™</sup> Displ                  |

M2170NT Narrow Transport Windrower Quick Card – MD #262173 Revision A Supplement to the M2170NT Narrow Transport Windrower Operator's Manual

MacDon

### Callout Function Ν High beams Windshield defog/defrost Ρ Q Air conditioning R Temperature S Blower speed (manual mode) Т Horn U Auto fan speed V Cab air recirculation W Eco Engine Control (EEC) Х Windshield wiper (rear) Wiper fluid (both front and rear) Υ Ζ Windshield wiper (front)

### Normal Start – Engine Temp above 15°C (60°F)

- cab-forward or engine-forward position, GSL in PARK, and HEADER DRIVE switch OFF. e set to LOW IDLE position (fully back).
- splay is still booting up (up to 45 sec.), allow the Wait to Start (WTS) symbol to disappear ngine.
- times.
- START position until engine starts, release key, and idle engine until temperature reaches

lay shows the header disengage page after boot up (up to 45 sec).

### HarvestTouch<sup>™</sup> Display Header Run Page

The HarvestTouch<sup>™</sup> Display is a touchscreen controller that provides at-a-glance information and intuitive control over windrower and header settings. Adjustable parameters are indicated by an icon surrounded by a border (A). Select an adjustable parameter to open the adjustment

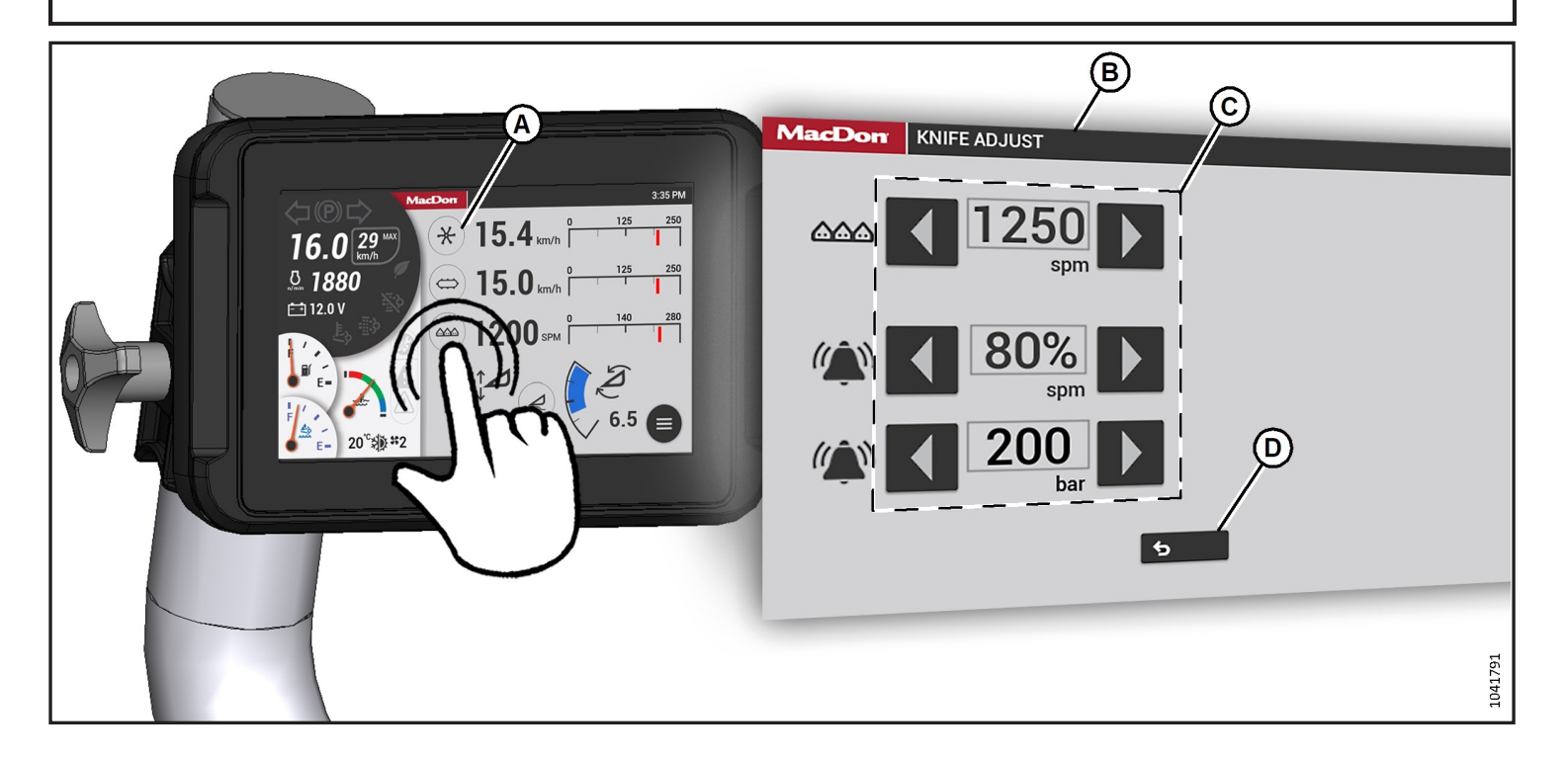

| HarvestTouch™ Display Menu Features   |                                        |                                |  |
|---------------------------------------|----------------------------------------|--------------------------------|--|
| Adjust float                          | Adjust header parameters               | Access maintenance information |  |
| Adjust Eco Engine Control (EEC) speed | Adjust auto speed settings             | Manage telltales               |  |
| Set maximum ground speed              | Define header speed alarms             | Define header pressure alarm   |  |
| Monitor fuel economy                  | Monitor machine operating temperatures | View diagnostics information   |  |

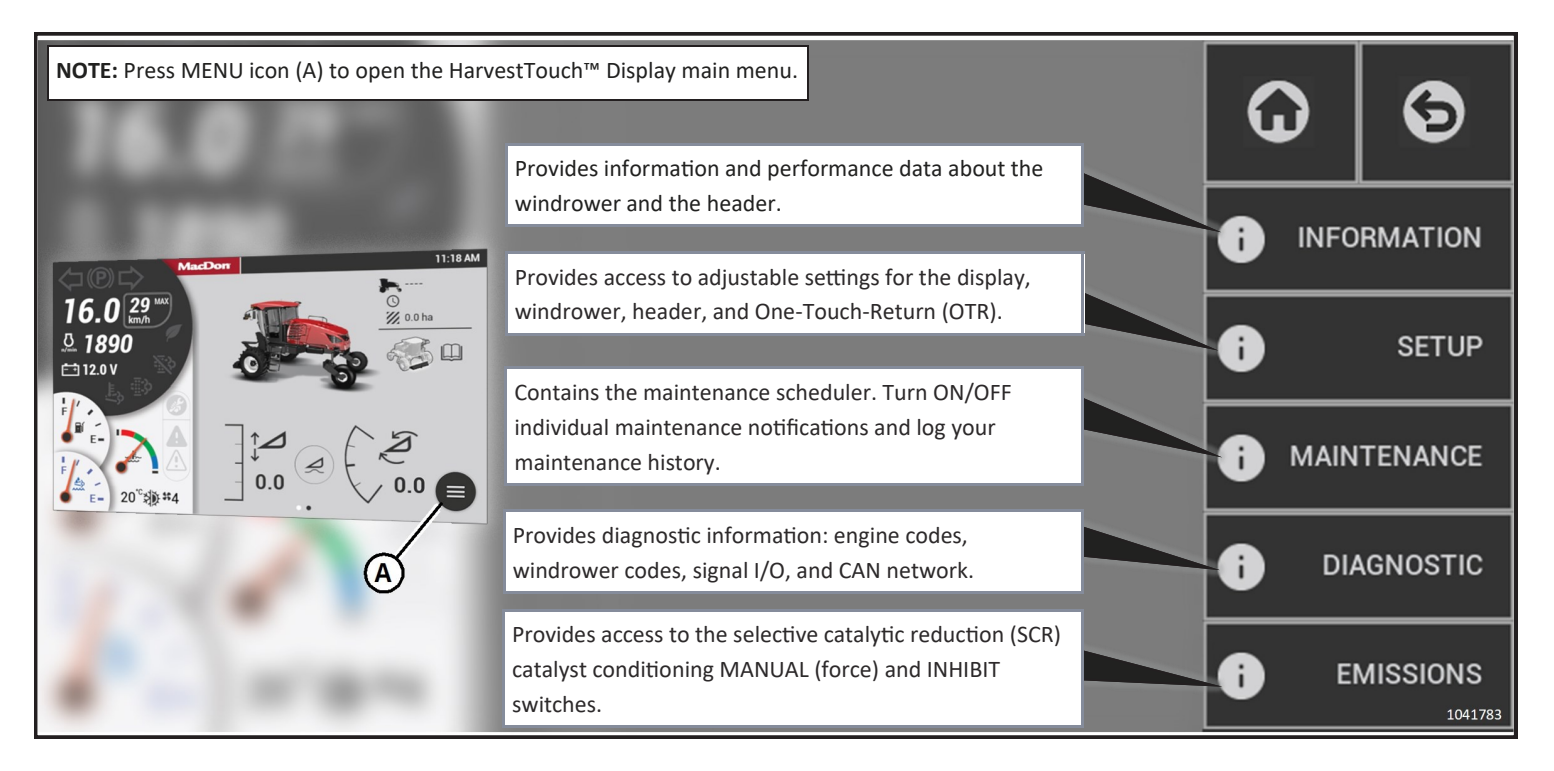

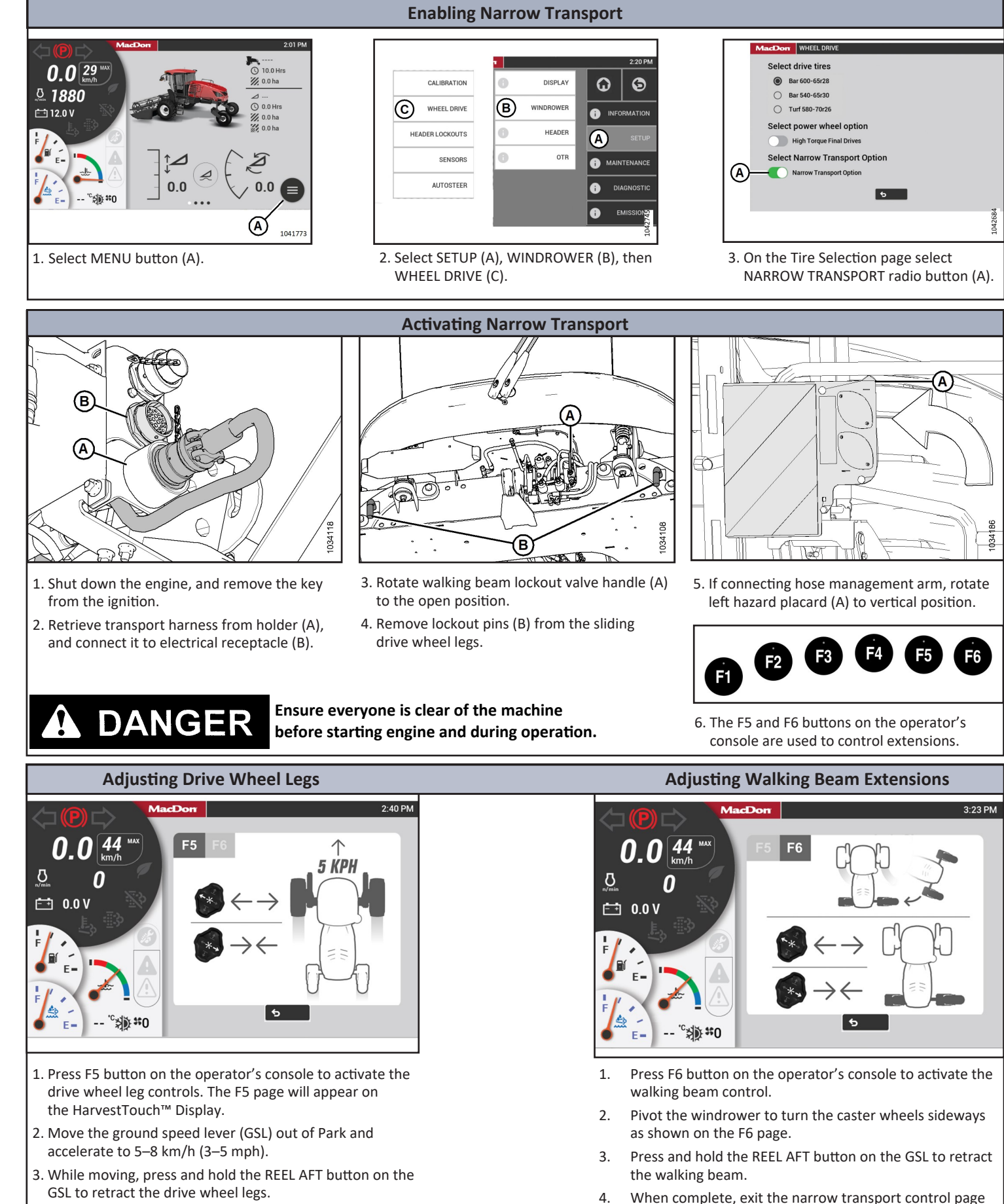

4. Bring the windrower to a complete stop, and place the GSL in PARK.

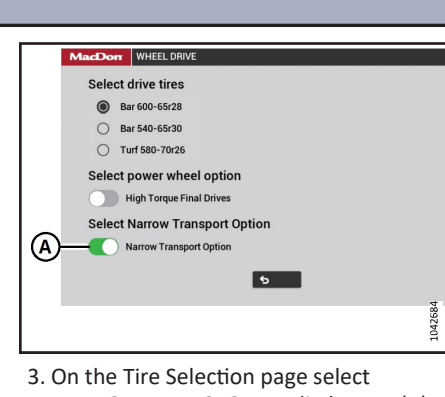

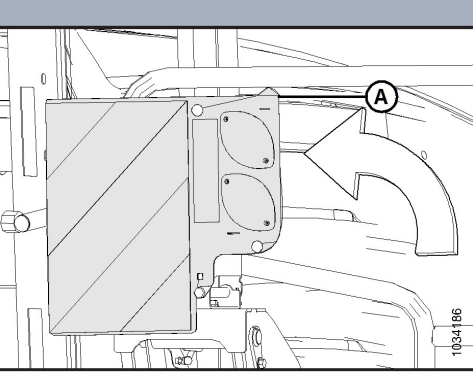

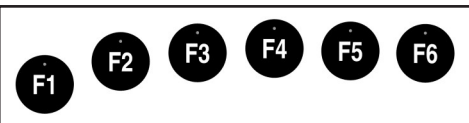

- 4. When complete, exit the narrow transport control page by pressing button F5 or F6 again (whichever is active).

MacDon